# **Quick start Guide – Setting up Aspire Pupil Tracking**

## Important - before you begin

In order to use the Aspire Pupil Tracking system, you must first ensure that your school is successfully signed up for Aspire Data Exchange through the main FFT Aspire website. This connection can be set up by logging into your Aspire account https://fftaspire.org

Further guidance for this process can found here: https://help.fft.org.uk/articles/data-exchange-setup/

# 1 Logging into Aspire & Aspire Pupil Tracking

Pupil Tracking is now included in the main Aspire website for Primary Schools. Once logged into FFT Aspire you can toggle between 'Aspire' or 'Aspire pupil tracking.

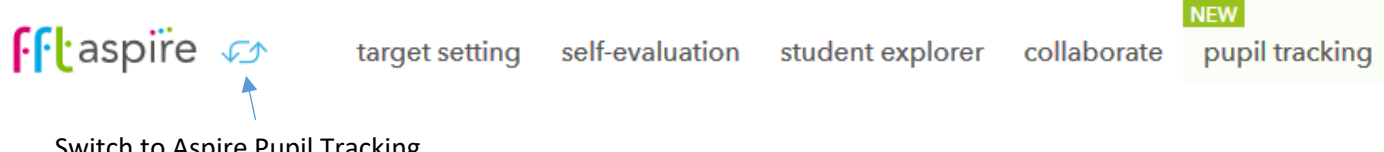

Switch to Aspire Pupil Tracking

## 2 First time set up of Aspire Pupil Tracking

There are a few steps that need to be completed to ensure that Pupil Tracking is ready to use. These include:

- Importing pupils and classes •
- Creating Aspire Pupil Tracking users (accounts for your colleagues to use the system) •

Once logged into Aspire Pupil Tracking, you will receive an "Aspire Pupil Tracking – now available!" message. This means that you have the correct Aspire Setup permissions and you can complete the first time setup for Aspire Pupil Tracking. To begin, select the 'Set up Pupil Tracking' button on the pop up, then click to confirm you wish to set up on the following page.

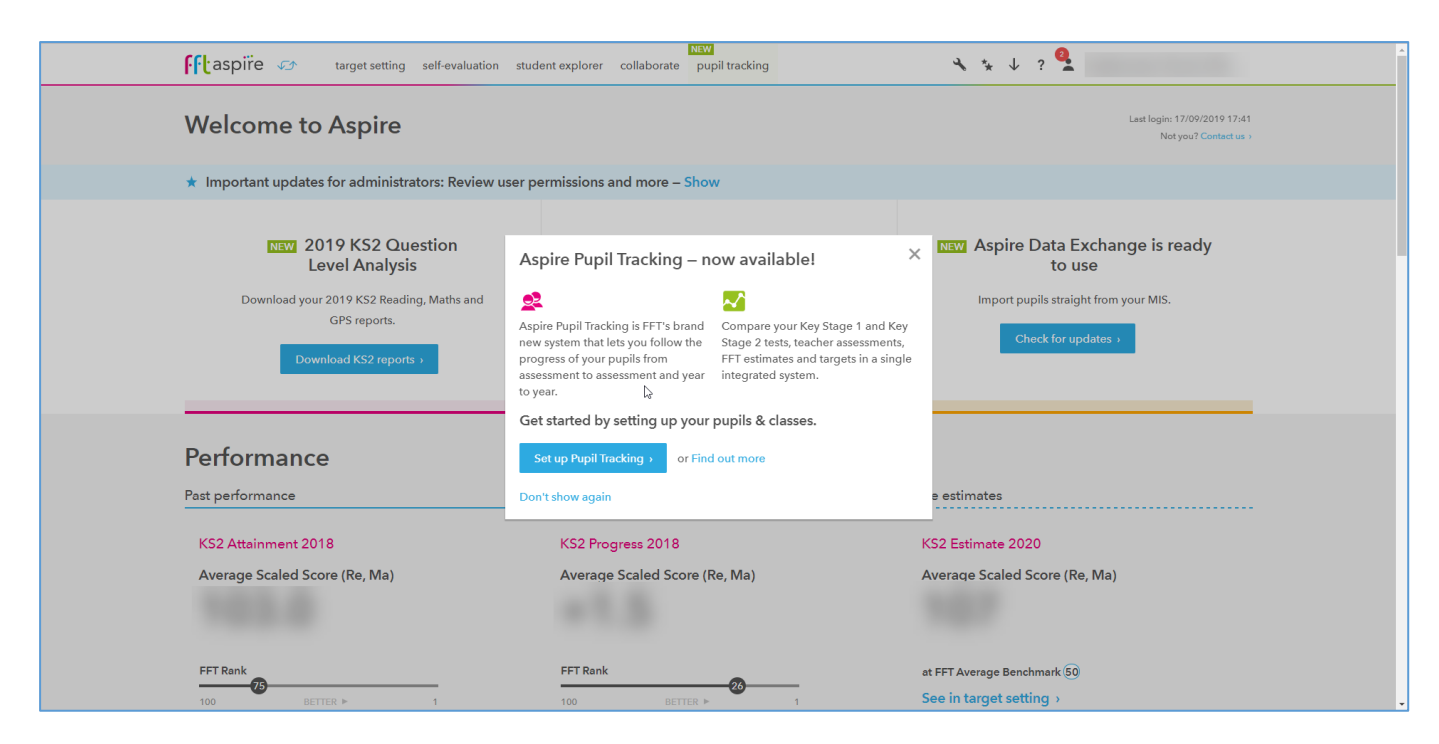

Click the 'Start importing pupils & classes' button on step one.

| pupil tracking 🛷 target setting s                                                                               | elf-evaluation student explorer collaborate                              | pupil tracking           | ⊰ * <sub>*</sub> ↓ ? ≛ |  |
|----------------------------------------------------------------------------------------------------|--------------------------------------------------------------------------|--------------------------|------------------------|--|
| Pupil Tracking setup                                                                                            |                                                                          |                          |                        |  |
| Start<br>Welcome to Aspire Pupil Tracking!                                                                      | 1<br>Import pupils & classes                                             | 2                        | •                      |  |
| 1. Import pupils & classe                                                                                       | es                                                                       |                          |                        |  |
| Import pupils and classes from you<br>You can check for updates to see if there is new pup<br>data in your MIS. | r MIS<br>Start importing pupils & d<br>Vou can review any changes before | lasses they are applied. |                        |  |
|                                                                                                    |                                                                          |                          |                        |  |
| 🚀 Send us your feedback – how useful wa                                                                         | is this page?                                                            |                          |                        |  |
| Useful OK Not useful                                                                                            |                                                                          |                          |                        |  |

At this point, Aspire will connect to your school's Management Information System (MIS) and begin to sync information on pupils, year groups, teaching groups, pupil context data (SEN, EAL etc) and school staff. It will then match this information with estimates and targets from Aspire. **This process may take up to five minutes to complete**.

| self-evalua                                                      | tion student explorer collaborate                                 | pupil tracking                 | ≪ * ↓ ? ≛ |  |
|------------------------------------------------------------------|-------------------------------------------------------------------|--------------------------------|-----------|--|
| Pupil Tracking setup                                             | Checking fo                                                       | or updates •••                 |           |  |
|                                                                  |                                                                   | 2                              |           |  |
| Start Import pu                                                  | pils & classes                                                    | Create users                   |           |  |
| Welcome to Aspire Pupil Tracking!                                |                                                                   |                                |           |  |
| 1. Import pupils & classes                                       |                                                                   |                                |           |  |
| Import pupils and classes from your MIS                          | C include all includes                                            |                                |           |  |
| You can check for updates to see if there is new pupil and class | s importing – At busy tim                                         | les this can take up to 5 minu | les.      |  |
| data in your MIS.                                                | Progress                                                          |                                |           |  |
|                                                                  | <ul> <li>Got pupils</li> </ul>                                    |                                |           |  |
|                                                                  | ✓ Got year groups                                                 |                                |           |  |
|                                                                  | <ul> <li>Got teaching groups</li> <li>Got school staff</li> </ul> |                                |           |  |
|                                                                  | <ul> <li>Matching data with Aspir</li> </ul>                      | e                              |           |  |
|                                                                  | <ul> <li>Finish up</li> </ul>                                     |                                |           |  |
|                                                                  |                                                                   |                                |           |  |
|                                                                  |                                                                   |                                |           |  |
|                                                                  |                                                                   |                                |           |  |
|                                                                  |                                                                   |                                |           |  |

Once the import has completed, you will be directed automatically onto the next page.

This page shows the number of pupils being imported into the system and any pupils with invalid data (this tends to be nursery pupils). It also shows the classes in the school and has a **'plus'** icon so you can see teachers and pupils in each class.

| aspire<br>pupil tracking 🛷 target setting                       | self-evaluation student explorer collab | porate pupil tracking    | <b>*</b> * ↓ ? <b>≛</b> |      |
|-----------------------------------------------------------------|-----------------------------------------|--------------------------|-------------------------|------|
| • New pupil & class d<br>Check the changes below, then confirm. | ata found                               |                          |                         |      |
| Pupils                                                          |                                         |                          |                         |      |
| 80 new pupil records to import into                             | Aspire Pupil Tracking                   |                          |                         | Show |
| 10 pupils with invalid data (will not                           | be imported)                            |                          |                         | Show |
|                                                                 |                                         |                          |                         |      |
| Classes                                                         |                                         |                          |                         |      |
| 4 new classes to import into Aspire                             | Pupil Tracking                          |                          |                         | Hide |
| In your MIS                                                     |                                         | In Aspire Pupil Tracking |                         |      |
| <ul> <li>3A</li> <li>Teachers</li> <li>A Year-Three</li> </ul>  | Pupils (23)<br>View pupils 📀            | Not present in Aspire    | Pupil Tracking          |      |
| ▲ 6B<br>Teachers<br>• B Year-Six                                | Pupils (23)<br>View pupils 📀            | Not present in Aspire    | Pupil Tracking          |      |

Finish this import at the bottom of the page and then start creating staff accounts.

#### 3 Creating new users

The next step is to create new users by importing school staff from your MIS.

This syncs with the schools MIS to easily allow you to setup multiple teachers/staff with accounts that can access Aspire and Aspire Pupil Tracking with varying permissions. To begin, select **'Import school staff'**.

| fftaspire 🛷 targe                 | et setting self-evaluation student explorer   | collaborate pupil tracking | ૠ ↓ ? 💁                       |
|-----------------------------------|-----------------------------------------------|----------------------------|-------------------------------|
| Pupil Tracking setup              |                                               |                            |                               |
| •                                 |                                               | 2                          |                               |
| Started                           | Pupils & classes imported                     | Create users               |                               |
| Import school staff fror          | n your MIS                                    | Ş                          |                               |
| You can create new users by impo  | orting school staff from your MIS.            | Import school st           | aff                           |
| We'll check your MIS and any staf | f members without accounts will be displayed. | You can review any acco    | unts before they are created. |

This defaults to show all teaching staff in the school who are in the school's MIS, but you can use the toggle to show all staff if there are non-teaching staff that you would like to add accounts for.

We automatically pull through the staff work email addresses from the MIS, but you can edit these or add any that are missing using the on screen field.

| ••* Session timeout   FFTAspire                | × 🛛 🖪 Live Reports - RingCo                                                             | entral Analy: 🗙 🌍 Spotify – Joe Purdy                                 | 🗙 📔 📲 Sign in - FFT ID                                       | x -** Create multiple users   FFT Aspire x + | - 0 × |
|------------------------------------------------|-----------------------------------------------------------------------------------------|-----------------------------------------------------------------------|--------------------------------------------------------------|----------------------------------------------|-------|
| $\leftarrow$ $\rightarrow$ $C$ $\cong$ aspired | evelopment.fft.local/admin/users,                                                       | /org39315/CreateUsers/1                                               |                                                              |                                              | ☆ 📵 : |
| Apps 🕂 Log in   FFT Asp                        | ire 🔤 GIAS 🤡 Box plot review                                                            | (art 🖪 RingCentral Analyti 🔤 Departm                                  | nent for Edu 🔯 Education and skills 🌍 Sp                     | otify – Discover                             |       |
|                                                | fftaspire 🛷                                                                             | target setting self-evaluation                                        | student explorer collaborate pu                              | pił tracking 🔧 🐁 🗸 ? 🔽                       | A     |
|                                                | Pupil Tracking setup                                                                    |                                                                       |                                                              |                                              |       |
|                                                | •                                                                                       |                                                                       |                                                              | 2                                            |       |
|                                                | Started                                                                                 | Pupils & cl                                                           | lasses imported                                              | Create users                                 |       |
|                                                | 2. Create us<br>Available staff to<br>Choose whether to give e<br>Showing only teachers | ers<br>import (5) Step 1 of 4<br>ach staff member access to Aspire, o | ♀<br>– Choose staff members<br>r Aspire with Pupil Tracking. |                                              |       |
|                                                | Aspire (2)                                                                              | Pupil Tracking (1)                                                    | Staff member                                                 | Email (becomes their FFT username)           |       |
|                                                |                                                                                         |                                                                       | John Smith                                                   | Test@fft.org.uk                              |       |
|                                                |                                                                                         |                                                                       | Alex Jones                                                   | Test1@fft.org.uk                             |       |
|                                                |                                                                                         |                                                                       | Ben Williams                                                 |                                              |       |
|                                                | Next or Skip creati                                                                     | ing users                                                             |                                                              | 2 staff members selected                     |       |

You can add users at a later stage by clicking 'skip creating users' at the bottom of the page.

Choose the role that most closely matches the role that the user has at the school and decide whether the user needs administration privileges (Setup/Manage Data). Click **'Next'** to continue.

| 👎 aspire 🛷           | target setting self-evaluation student explorer | collaborate pupil tracking   | ∢ * ↓ ? 💁 🛛            | allerate fact the |
|----------------------|-------------------------------------------------|------------------------------|------------------------|-------------------|
| Pupil Tracking setup |                                                 |                              |                        |                   |
| •                    |                                                 | 2                            |                        |                   |
| Started              | Pupils & classes imported                       | Create users                 |                        |                   |
| 2. Create u          | sers                                            |                              |                        |                   |
|                      |                                                 | G                            |                        |                   |
| Staff to import (    | 2) Step 2 of 4 – Choose role and adm            | ninistration access          |                        |                   |
|                      |                                                 |                              | ASPIRE & PUPIL TRACKIN | IG ADMINISTRATION |
| Staff member         | Email (becomes their FFT username)              | School role                  | System/Account Setup   | Manage Data       |
| John Smith           | Test@ffLorg.uk                                  | Head Teacher/Senior Leader * |                        | 2                 |
| Alex Jones           | Test1@fft.org.uk                                | Teacher •                    |                        | V                 |
|                      |                                                 |                              |                        |                   |
| Next or Go back      | c                                               |                              |                        |                   |
| Next or Go back      | ¢                                               |                              |                        |                   |

Next you need to decide what level of access the user needs within the Aspire reports, followed by 'Next'.

| 🕂 taspire 🧔                                                                       | ✤ target setting self-evaluation studer                                   | nt explorer collaborate pupil tracking               |                      | ∢ * ↓ ? 🔮                                | California David Alba |
|-----------------------------------------------------------------------------------|---------------------------------------------------------------------------|------------------------------------------------------|----------------------|------------------------------------------|-----------------------|
| Pupil Tracking setu                                                               | P                                                                         |                                                      |                      |                                          |                       |
| Started                                                                           | 1<br>Pupils & classes ir                                                  | 2                                                    | ers                  |                                          |                       |
| 2. Create                                                                         | users                                                                     |                                                      |                      |                                          |                       |
| Staff to impor                                                                    | t (2) Step 3 of 4 – Choose Aspi                                           | ire options                                          |                      |                                          |                       |
|                                                                                   | ( <b>1</b> ,,,                                                            | io options                                           |                      | ASPIRE REPORT ACCESS                     |                       |
| Staff member                                                                      | Email (becomes their FFT username)                                        | School role                                          | School level reports | ASPIRE REPORT ACCESS                     | Collaborate reports   |
| Staff member<br>John Smith                                                        | Email (becomes their FFT username)                                        | School role<br>Head Teacher/Senior Leader            | School level reports | ASPIRE REPORT ACCESS Pupil level reports | Collaborate reports   |
| Staff member<br>John Smith<br>Alex Jones                                          | Email (becomes their FFT username)<br>Test@fft.org.uk<br>Test1@fft.org.uk | School role<br>Head Teacher/Senior Leader<br>Teacher | School level reports | ASPIRE REPORT ACCESS Pupil level reports | Collaborate reports   |
| Staff member<br>John Smith<br>Alex Jones<br>Next or Go b                          | Email (becomes their FFT username)<br>Test@fft.org.uk<br>Test1@fft.org.uk | School role<br>Head Teacher/Senior Leader<br>Teacher | School level reports | ASPIRE REPORT ACCESS Pupil level reports | Collaborate reports   |
| Staff member<br>John Smith<br>Alex Jones<br>Next or Go b<br>Skip creating users y | Email (becomes their FFT username)<br>Test@fft.org.uk<br>Test1@fft.org.uk | School role<br>Head Teacher/Senior Leader<br>Teacher | School level reports | ASPIRE REPORT ACCESS Pupil level reports | Collaborate reports   |

Finally, select what Aspire Pupil Tracking access the user needs. Finish by using the 'Create [...] users' button.

| Pupil Tracking setup<br>Started Pupils & classes imported Create users<br>2. Create users<br>Staff to import (2) Step 4 of 4 – Choose Pupil Tracking options |
|----------------------------------------------------------------------------------------------------|
| Started     Pupils & classes imported     Create users       2. Create users       Staff to import (2)     Step 4 of 4 – Choose Pupil Tracking options       |
| Started     Pupils & classes imported     Create users       2. Create users       Staff to import (2)     Step 4 of 4 – Choose Pupil Tracking options       |
| 2. Create users Staff to import (2) Step 4 of 4 – Choose Pupil Tracking options                                                                              |
| Staff to import (2) Step 4 of 4 – Choose Pupil Tracking options                                                                                              |
| Staff to import (2) Step 4 of 4 – Choose Pupil Tracking options                                                                                              |
|                                                                                                    |
| PUPIL TRACKING – VIEW REPORTS PUPIL TRACKING – ASSESSMENT ADMINISTRATION                                                                                     |
| Staff member Email (becomes their FFT username) School role School/Class reports Pupil/Class reports Create and edit assessments Enter pupil assessments     |
| John Smith Test@fft.org.uk Head Teacher/Senior Leader 🗹 🗹 🗹                                                                                                  |
| Alex Jones Test1@fft.org.uk Teacher ① No Pupil Tracking access given                                                                                         |
| Create 2 users or Go back                                                                                                    |
| Skip creating users >                                                                                                    |

Click on **'Manage Users'** to add pupil tracking permissions to any existing Aspire users and also to see the user's activation codes.

| fftaspire 🛷 🗤                                                                          | get setting self-evaluation student explorer collaborate                                               | NEW<br>pupil tracking                                                                                    | ⅔ ? ≛          |
|----------------------------------------------------------------------------------------|----------------------------------------------------------------------------------------------------|----------------------------------------------------------------------------------------------------|----------------|
| •                                                                                      | 0                                                                                                    | 2                                                                                                    |                |
| started<br>Aspire Pupil Tr                                                             | Pupils & classes imported<br>Imported by demo.13018030fft.org.uk<br>on 30 Aug 2019 1:02 PM             | Aspire Pupil Tracking users created<br>Users set up by demo.1301803@fft.org.uk<br>on 30 Aug 2019 1:07 PM | Setup complete |
| Now you can now create assess<br>The pupil assessments you ent<br>Create assessments > | sments by defining a date, classes and tests.<br>er will then appear in a variety of tracking reports. | Next: give new users their active                                                                        | ition code     |

Once the accounts have been created an automatic email will be sent to the user containing an activation link. The new user will also need their activation code which you can find for them in the **'Manage users'** section. This is the same process as used in Aspire. Please note that activation codes should be provided securely (NOT using email).

| fftaspire                              | pupil tracking                                  |                 |                 |                                 | ⅔ ? ▲ Whit                                          | born Academy    |
|----------------------------------------|-------------------------------------------------|-----------------|-----------------|---------------------------------|-----------------------------------------------------|-----------------|
| Create users Mar                       | nage users                                      |                 |                 |                                 |                                                     |                 |
| Manage                                 | users                                           |                 |                 |                                 |                                                     |                 |
| <ul> <li>All users can view</li> </ul> | w reports. Change additional permissions below. |                 |                 |                                 |                                                     |                 |
| Users (13)                             | Email (FFT ID)                                  | Activation code | View reports    | Create and edit assessments (?) | Enter pupil assessment<br>data (?)<br>select all    | Delete<br>user? |
| C Year-Two                             | c.year-two@whitborn.academy.demo25.sch.uk       | UK04BWXO        | View reports    | Create and edit assessments     | Enter pupil assessment data                         | Delete          |
| Forename<br>Surname                    | demo25                                          |                 | View reports    | Create and edit assessments     | <ul> <li>Enter pupil assessment<br/>data</li> </ul> |                 |
| B Year-Three                           | b.year-three@whitborn.academy.demo25.sch.uk     | ELFXZV4T        | View reports    | Create and edit assessments     | Enter pupil assessment data                         | Delete          |
| Deputy Head                            | deputy.head@whitborn.academy.demo25.sch.uk      | F7JVIQQP        | View reports    | Create and edit assessments     | Enter pupil assessment data                         | Delete          |
| A Year-Six                             | a.year-six@whitborn.academy.demo25.sch.uk       | 7NC4NN0Q        | View reports    | Create and edit assessments     | Enter pupil assessment data                         | Delete          |
| C Year-Four                            | c.year-four@whitborn.academy.demo25.sch.uk      | VU696081        | View<br>reports | Create and edit                 | Enter pupil assessment<br>data                      | Delete          |

## 4 Creating assessments

The next step is to create an assessment and enter the pupil assessment data. To begin this, navigate once more to the **Settings** menu (spanner icon). From the dropdown options, select **'Assessments'** and **'Create new assessment'**.

Before creating an assessment you should first check the MIS is up-to-date for pupils and classes. Then follow the screen to populate the fields, e.g. Assessment name, Assessment month, Year groups and Tests. Once you have filled in all the necessary options, simply select **'Create and enter pupil assessments'.** 

Please ensure that you add all year groups and subjects that form part of this assessment, for example autumn term assessments for years 3-6 for reading, writing, maths & EGPS. This will ensure you can analyse all year groups and subjects alongside each other.

You are now ready to start entering the assessment grades or scaled scores for your pupils and this may be a perfect time to get your class teachers and other colleagues to start inputting the data using their new Pupil Tracking accounts.

# **5** Viewing reports

Now you have successfully set up Aspire Pupil Tracking, imported pupils and class information, created an assessment and populated an assessment with pupil data. You can now view the Aspire Pupil Tracking dashboard. Using the data that you have entered in the assessment area, we have built a focussed set of reports which reflects a number of different levels of analysis, including year groups, classes and individual pupil analyses.

To access the Pupil Tracking reports, hover your cursor over the **'Pupil Tracking'** heading at the top of the page, then select from the options (as described below).

- Summary An assessment summary for your school
- Year Groups A broad overview of performance by year group
- Classes An analysis of assessments by individual classes
- Pupil Groups Analysis by standard pupil groups (e.g. gender, SEND etc.)
- Pupils A pupil list showing individual assessments
- Pupils Scatterplot Scatterplot visualisation of pupils

### **Further guidance**

If you would like to access more detailed guidance on each of the sections and features of Aspire Pupil Tracking, then please feel free to visit our new web-based Aspire Help site <u>https://help.fft.org.uk/</u>. This new Help website is currently being tested and we are continuing to develop it. Over time you may notice changes as content is amended and added. If you have any feedback on this Help Site, please feel free to email our support team at <u>support@fft.org.uk</u>

Additionally, if you would like to speak with a Support Team member about Aspire Pupil Tracking, then please contact us on 01446 776 262 (option 2), or you can send an email to <a href="mailto:support@fft.org.uk">support@fft.org.uk</a>